Laser Control Unit

# CL-E100A

# **OPERATION MANUAL**

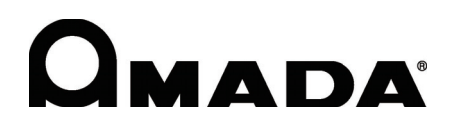

AB03OM1203749-09

# **About This Documentation**

Thank you for purchasing our CL-E100A Laser Control Unit.

Please read this manual carefully to ensure correct use of the product. Keep the manual handy after reading for future reference.

This document for the CL-E100A Laser Control Unit describes installation, maintenance, and specifications. Refer to the manual for the laser equipment for functions specific to the laser equipment and the manual for SWDraw3 for instructions for welding control using the SWDraw3 application.

## 1. Note

- Company and product names in this manual are trademarks or registered trademarks of their respective owners.
- Unauthorized reproduction of this manual in whole or part is prohibited.
- The contents of this manual are subject to change without notice.
- Every effort has been made to ensure the accuracy of this information. If you come across oversights or errors, please notify your dealer.
- Be sure to read the user's manuals for any equipment used in conjunction with the system (e.g., documentation for computer systems).

## 2. Symbols Used in this Manual

| CAUTION   | Indicates instructions that must be followed to prevent hardware or software damage or operating errors. |
|-----------|----------------------------------------------------------------------------------------------------|
| ATTENTION | Indicates additional information on a particular topic.                                                  |

| Menus, icons, buttons,<br>windows, tabs | Enclosed in brackets.<br>Example: Click the [OK] button.                              |
|-----------------------------------------|---------------------------------------------------------------------------------------|
| Keyboard keys                           | Enclosed in angle brackets.<br>Example: Press the <tab> key.</tab>                    |
| References                              | Enclosed in quotes.<br>Example: Refer to "Chapter 8-3.2 Changing Passwords" (page 5). |

# Contents

| About This [ | Documentation                             | 1  |
|--------------|-------------------------------------------|----|
|              | 1 Note                                    | 1  |
|              | 2 Symbols Used in this Manual             | 2  |
| Chapter 1    | Special Precautions                       | 4  |
|              | 1 Safety Precautions                      | 4  |
|              | 2 Operating Precautions                   | 9  |
|              | 3 For Disposal                            | 10 |
| Chapter 2    | Features                                  |    |
| Chapter 3    | System Configuration                      | 12 |
|              | 1 Overall Configuration                   | 12 |
|              | 2 Name and Functions of Each Section      | 13 |
| Chapter 4    | Installation                              |    |
|              | 1 Unpacking                               | 16 |
|              | 2 Installation                            | 17 |
| Chapter 5    | Starting/Stopping the Equipment           |    |
|              | 1 Starting the Equipment                  |    |
|              | 2 Stopping the Equipment                  |    |
| Chapter 6    | Interface                                 |    |
|              | 1 Pin Layout                              |    |
|              | 2 Example Connection                      |    |
|              | 3 Timing                                  |    |
|              | 4 RS-232C Communication Functions         |    |
| Chapter 7    | Specifications                            |    |
|              | 1 Basic Specifications                    |    |
|              | 2 Accessories                             |    |
|              |                                           |    |
| Chapter 8    | Outline Drawing                           |    |
| Chapter 9    | Inspection and Parts Replacement          |    |
|              | 1 Before Inspection and Parts Replacement | 49 |
|              | 2 Parts Replacement                       |    |
|              | 3 Backup Lithium Battery Replacement      |    |
| Chapter 10   | Error Messages                            |    |

# **Special Precautions**

# 1. Safety Precautions

Read these Safety Precautions thoroughly before use to ensure correct use of the system.  $% \left( {{{\mathbf{r}}_{\mathrm{s}}}_{\mathrm{s}}} \right)$ 

• The precaution points indicated here are intended to ensure safe operation of the system and prevent hazards or injury to users and other personnel.

They are important details relating to safety and must be read carefully.

• The indications have the following meanings.

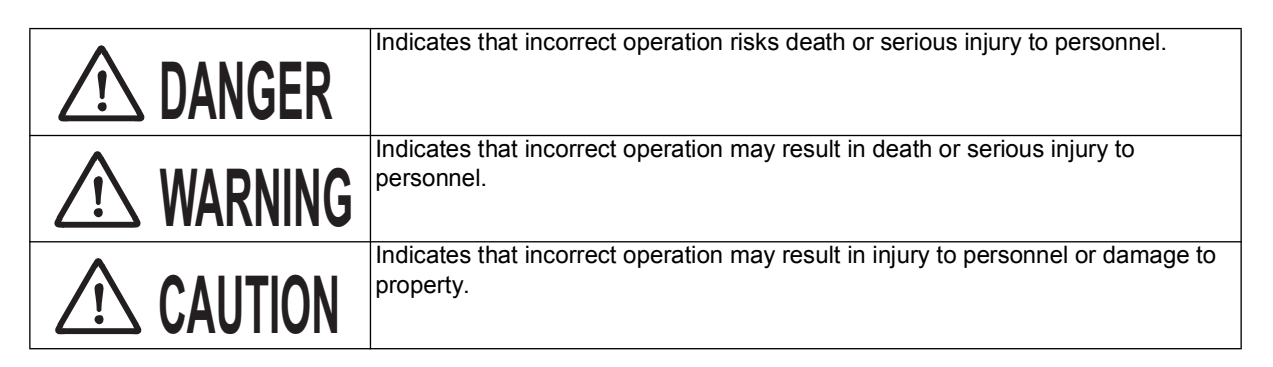

Indicates prohibited actions and warns of actions not covered by the product warranty.

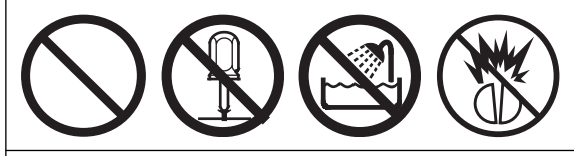

Indicates actions that must be performed by users.

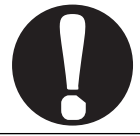

The triangular symbol indicates details that supplement DANGER, WARNING, or CAUTION points.

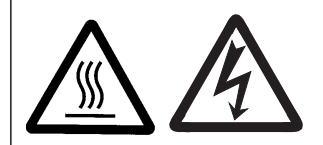

# ▲ DANGER

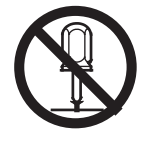

Never dismantle, repair, or modify the system. Doing so may result in electric shock or fire.

Otherwise there is a risk of electric shock or fire. Do not attempt maintenance other than that described in the Operation Manual.

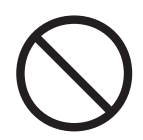

#### Do not look into or touch the beam.

Direct and scattered laser light is dangerous. Looking directly at the laser source risks blindness.

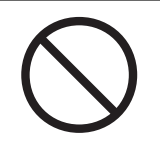

#### Never burn, destroy, cut, crush or chemically decompose the system.

This product incorporates parts containing gallium arsenide (GaAs).

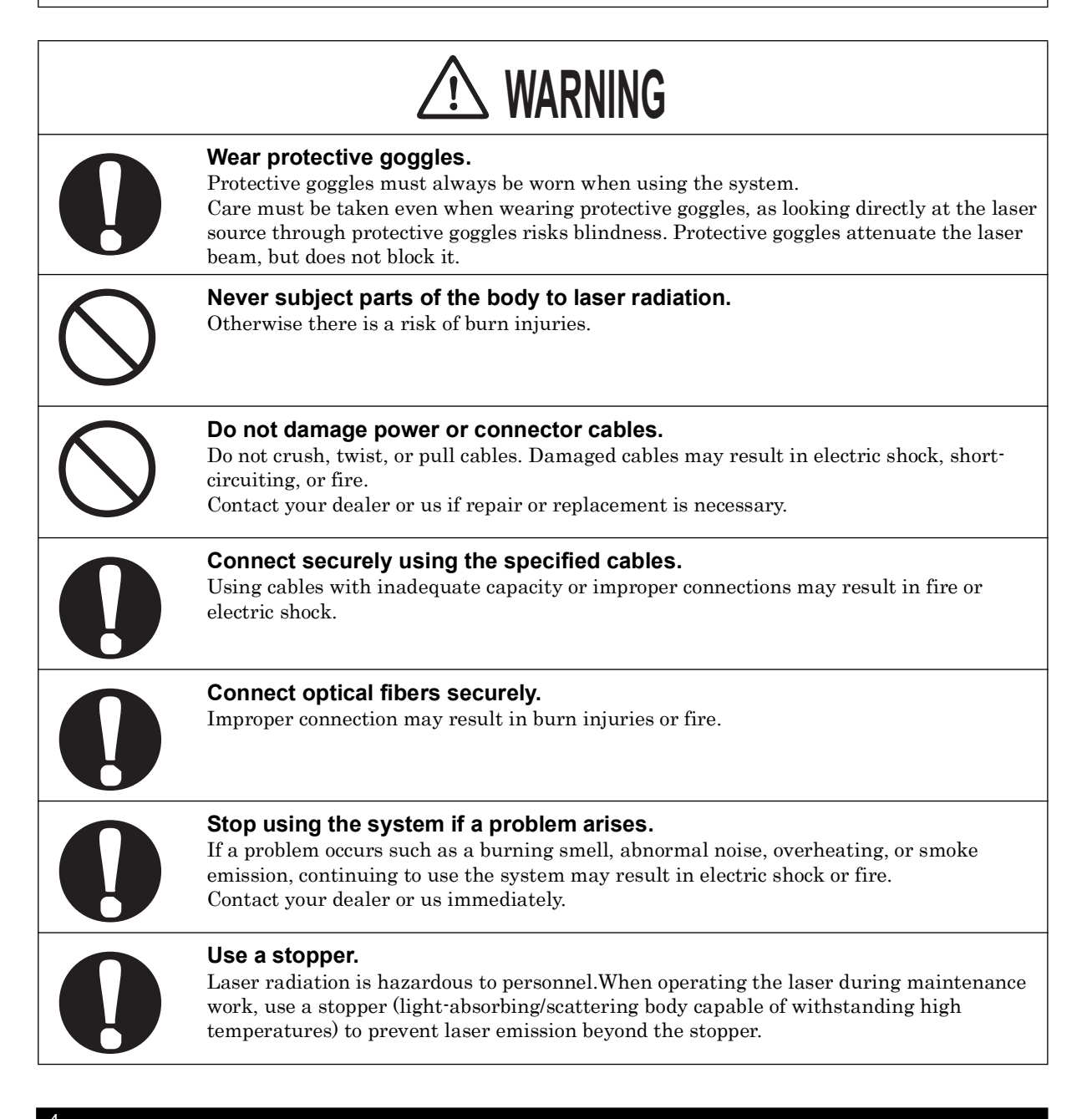

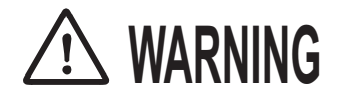

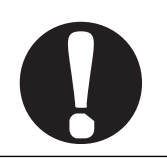

#### Wear protective work clothing.

Wear protective clothing such as gloves, long-sleeved clothing, and a leather apron. Spatter will cause burn injuries if it lands on the skin.

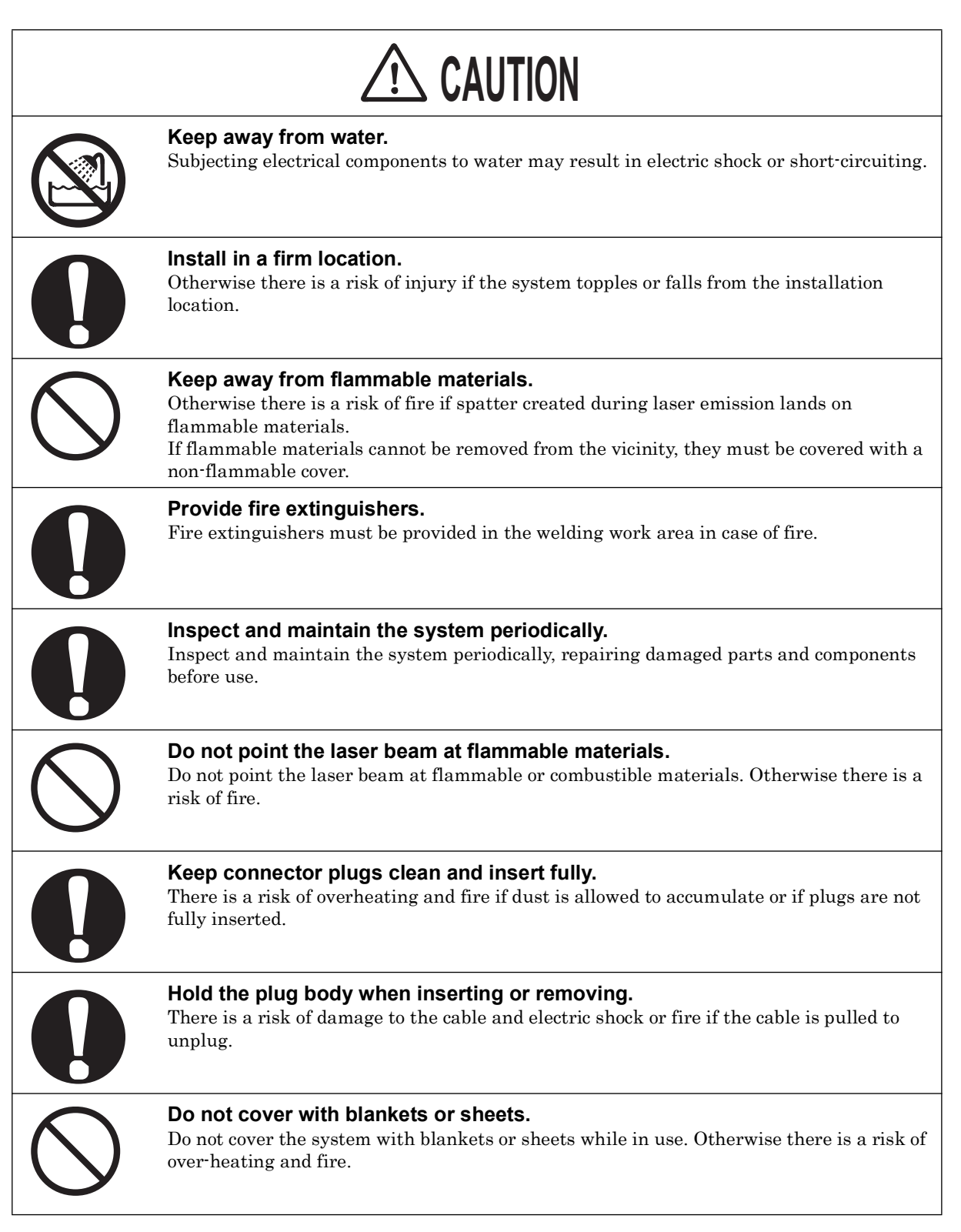

## 2. Operating Precautions

(1) Surely install the emergency stop mechanism for safety.

Read the manual for the laser equipment carefully for connection and operation of the emergency stop to confirm that it is surely installed.

(2) A person knowledgeable about laser radiation and laser systems should be appointed as a laser safety manager.

The laser safety manager should be responsible for managing the system key switches, providing safety instruction to laser operators, and supervising operations.

(3) Areas in which lasers are used must be partitioned from other areas by enclosing with fences.

These areas should be managed by a supervisor and marked with signs to prevent entry by unauthorized personnel.

- (4) The system should be used in an ambient temperature range of 5°C to 40°C and humidity 20% to 85% RH with no sudden temperature fluctuations. Avoid using the system in the following locations.
  - Locations with dust or oil mist present
  - Locations subject to vibration or impact
  - Locations in which chemicals are used
  - Locations subject to high noise
  - Locations susceptible to condensation
  - Locations with high concentrations of  $CO_2$ ,  $NO_x$ , or  $SO_x$  (The ion-exchange resin life may be reduced by exposure to  $CO_2$  concentrations of 0.1% or more.)
- (5) There is a risk of condensation forming on the lens surface and debris adhering if the ambient temperature changes suddenly such as when turning on the heating in cold conditions. Avoid sudden temperature fluctuations. There is a likelihood that condensation has formed if the output decreases during initial operation. Stop using the system immediately, and check the lens surface if there is a likelihood of condensation.
- (6) The exterior of the system should be wiped clean using a soft or moist cloth. If the exterior is particularly dirty, wipe clean using diluted detergent or alcohol.
- (7) Do not drop foreign objects such as screws inside the system, as this may result in failure of the system.
- (8) Operate the system as described in the attached Operation Manual.
- (9) Do not turn off the power switch of the laser control unit while a computer is connected to the laser control unit.
- (10) If a computer is connected, it will continue to access the memory card for about 15 seconds after going offline. During this time, do not turn off the power switch of the laser control unit.
- (11) If a computer is connected, never disconnect the LAN cable before turning off the power switch of the laser control unit.

- (12) For more consistent scanning allow the unit to warm up for about 10 to 30 minutes after turning it on. The warmup time varies depending on the temperature and workpiece material.
- (13) When a supervisor or operator enters the area where the laser is used, protective measures not to exceed the MPE\* level must be taken.
  - \* MPE: The maximum level of permissible exposure of the eyes or skin to laser beams. Abbreviation of Maximum Permissible Exposure.
- (14) For optimal performance, we recommend performing annual inspections. For more information, please contact us.
- \* For other information on managing laser equipment or the MPE level, refer to the following standards.

IEC Standards IEC60825-1 "Safety of laser products Part1: Equipment Classifications, requirements and use's guide"

# 3. For Disposal

This product incorporates parts containing gallium arsenide (GaAs). At the time of disposal, separate it from general industrial waste or domestic waste and carry out the disposal in accordance with applicable laws and regulations.

# Chapter 2

# Features

This product can be combined with the laser welder and the scanner head unit to achieve a high-speed multi-spot seam laser welding system.

· Consistent, high-speed multi-parameter spot welding

Multi-parameter spot welding for different materials and thicknesses within the same workpiece is facilitated.

• Cooperation with the scanner head unit

The scanner head unit realizes a high-speed welding at an arbitrary position and wobbling.

• System configuration to suit customer requirements

Can be combined with commercially available laser welders to create a system able to cope with fine welding or high-output applications such as copper welding.

• Compact body corresponding to 19-inch 1U rack

The outline is  $482.6 \ge 547 \ge 320$  (mm) and the weight is  $5 \ge 5$ . The CL-E100A is 19-inch 1U rack size and can be installed anywhere.

# **System Configuration**

# 1. Overall Configuration

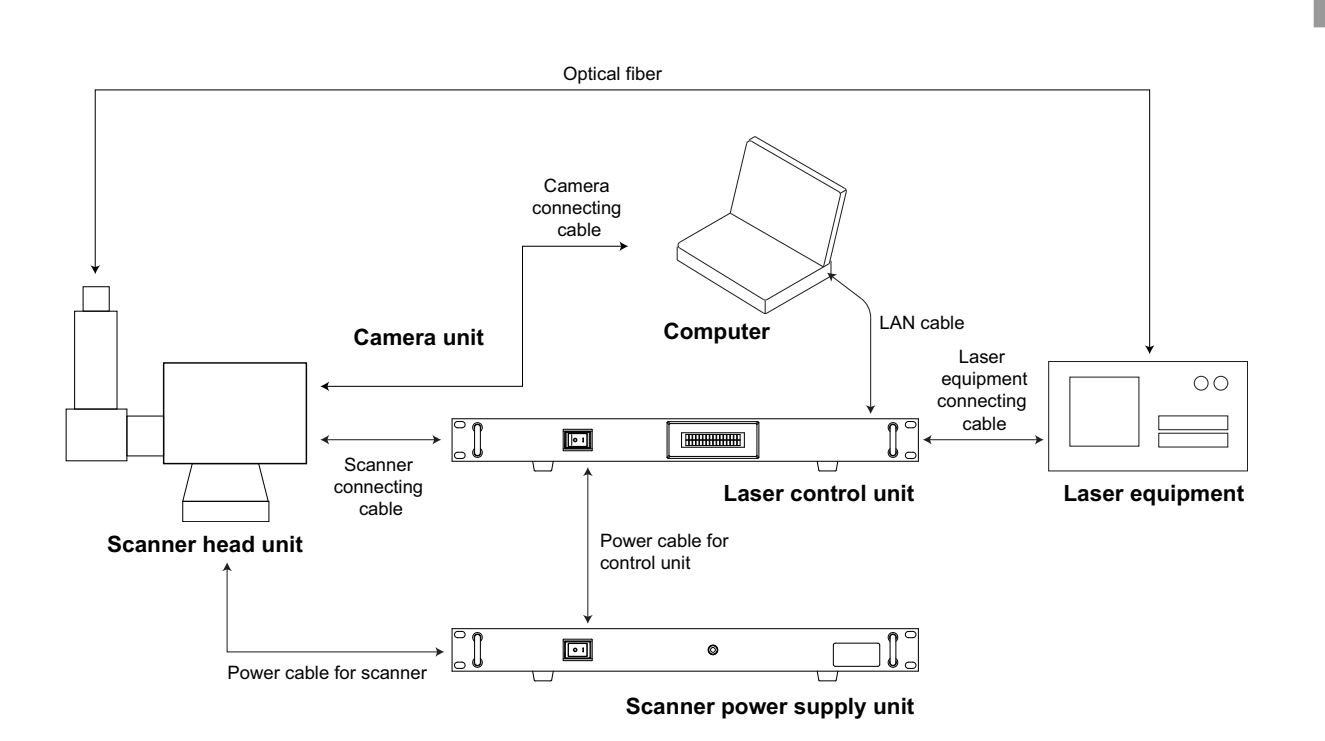

## 2. Name and Functions of Each Section

#### 2.1. Front

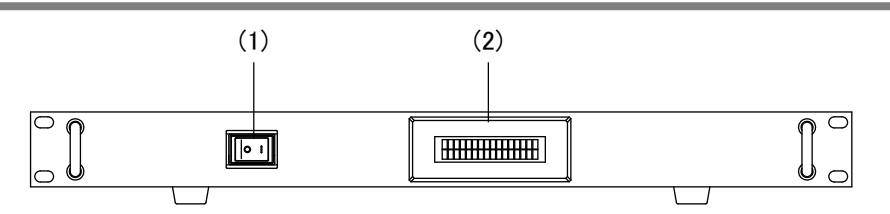

(1) Power switch

Turn ON/OFF the power supply.

(2) LCD

The status (LD, guide beam, and error) and error codes are displayed.

#### 2.2. Rear

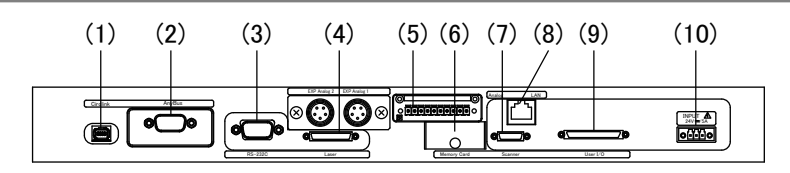

- CircLink connector For maintenance. Do not connect anything.
- (2) Anybus connector (option)

Terminal for external network. Used when the optional EtherNet/IP is used.

(3) RS-232C connector

For external communications.

(4) Laser I/F connector (HDR 50 pin)

For connection with a stand-alone-type laser welder equipped with the interlock function.

Connector for I/O signals to control a laser welder from the laser control unit.

(5) Analog connector (1851313)

The memory card reads and saves data used for scanning. The laser control unit can be operated only when the memory card is inserted.

Install the attached noise filter on the cable connected to the analog connector by turning it 4 times.

(6) Memory card slot

The memory card is inserted. Do not remove it.

(7) Scanner I/F connector

For connection to the scanner head unit using the scanner cable. (XY2-100, 16 bits)

(8) Ethernet connector

Used to connect to the personal computer with the attached LAN cable. The LAN standard is compatible with 100BASE-TX.

(9) User I/O connector (HDRA 68 pin)

Connector for input and output with the external device (PLC, etc.).

(10) Power supply connector (1940101)

Power supply voltage input: 24 V DC, Typ 1.2 A (5 A max.)

Chapter 4

# Installation

# 1. Unpacking

## 1.1. Lifting and Transporting Container

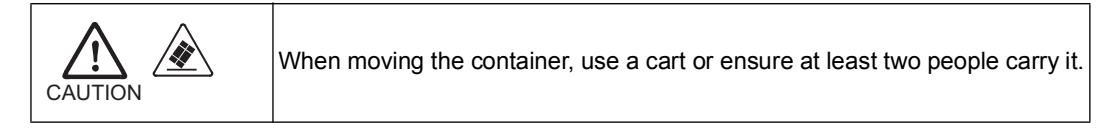

|                                                        | Dimension                              | Mass<br>(including contents) |
|--------------------------------------------------------|----------------------------------------|------------------------------|
| Container for laser<br>control unit and<br>accessories | Approx. 520 (H) x 650 (W) x 575 (D) mm | Approx. 17 kg                |

## 1.2. Checking the Contents of Container

Verify that contents of the container agree with the following list.

| Component                            | Quantity |
|--------------------------------------|----------|
| Laser control unit                   | 1        |
| Operation manual for CL-E100A CD-ROM | 1        |
| Operation manual for SWDraw3 CD-ROM  | 1        |
| PC software SWDraw3                  | 1        |
| LAN cable                            | 1        |
| 68-core connector harness            | 1        |
| Laser welder connecting cable        | 1        |
| Noise filter                         | 1        |

## 2. Installation

#### 2.1. Installation Requirements

The system should be used in an ambient temperature range of  $5^{\circ}$ C to  $40^{\circ}$ C and humidity 20% to 85% RH with no sudden temperature fluctuations. Avoid using the system in the following locations.

- Locations with dust or oil mist present
- Locations subject to vibration or impact
- Locations in which chemicals are used
- Locations subject to high noise
- Locations susceptible to condensation
- Locations with high concentrations of  $CO_2$ ,  $NO_x$ , or  $SO_x$  (The ion-exchange resin life may be reduced by exposure to  $CO_2$  concentrations of 0.1% or more.)

Also, this unit is a 1U product of the EIA standard. When storing it in a rack, remove the rubber foots at the bottom of the unit.

#### 2.2. Connections

The IP address must be set before connecting a computer to the laser control unit. Refer to the manual for SWDraw3 for instructions on setting the IP address.

#### 2.3. Ground Connection

Be sure to ground the power cable. Pin 3 on the power supply connector is FG.

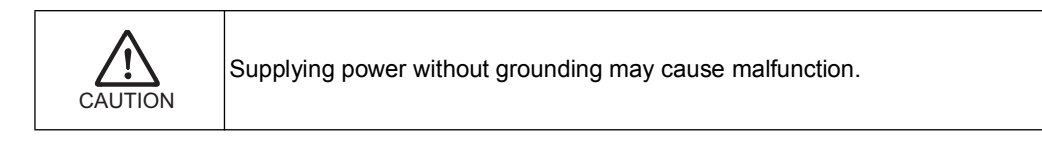

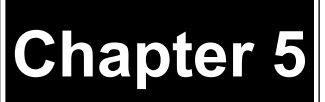

# Starting/Stopping the Equipment

# 1. Starting the Equipment

Before startup, confirm the following points.

- The laser welder, laser control unit, and computer are off.
- The laser welder, laser control unit, and computer are connected with the LAN cable.
- **1** Turn on the laser welder.
- 2 Turn on the laser welder Control key switch.
- **3** Turn on the laser control unit. "INITIAL" is displayed for Status on LCD and self-diagnosis begins.

When reversing the order of steps 2 and 3, the error No. 1030 may occur. Execute the reset operation. CAUTION

- 4 After self-diagnosis is complete, "READY" is displayed for Status on LCD. After confirming it is displayed, go to the next step.
- **5** Start the computer. After confirming that the computer is running, go to the next step.
- Double-click the [SWDraw3] icon on the desktop to start the SWDraw3 application.
  After SWDraw3 starts, the Drawing screen is displayed.
- Confirm that the equipment is connected correctly by checking the status display field on the Drawing screen.
  "Online" displayed in the title bar indicates that the laser control unit is online.

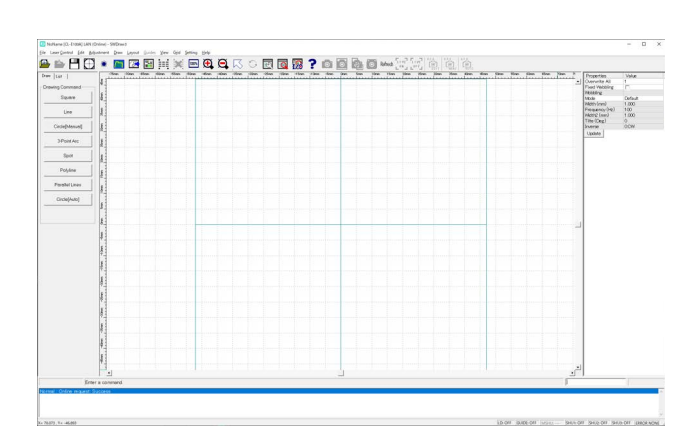

Equipment startup is now complete.

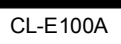

# 2. Stopping the Equipment

- From the menu, select [Laser Control]
  -> [Control].
  The [Control] screen appears.
- 2 When the [LD] is ON, click the [LD OFF] button.

[LD OFF] button °-----1 Sample.LM Batch Transfer 0 LD OFF 0 Guide ON 0 a Power : 0.0 W LOG 10 11 12 13 14 15 16 17 18 19 20 Enor Be RAS Model Name:CL-E10 Board No.:CL-EXX Scanner Type:Integ Upload Close

**3** The "Cooling down" message is displayed on the Drawing screen while operation is stopped.

Do not turn off the power switch while the Drawing screen displays the "Cooling down" message. Shutting off the power switch while the system is stopped will significantly reduce the life of the laser welder.

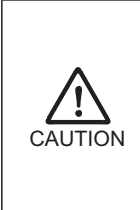

Do not shut off the power while "Online" is displayed in the title bar. Shutting off the power switch while [Online] is displayed may result in the loss of data on memory card, preventing the system from restarting.

4 The "Cooling down" message disappears on the Drawing screen after the LD has finished shutting down.

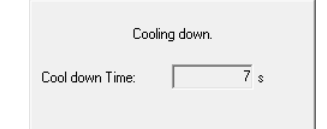

- **5** Click the [Offline] button on the [Control] screen.
- **6** Click the [Close] button to close the [Control] screen.

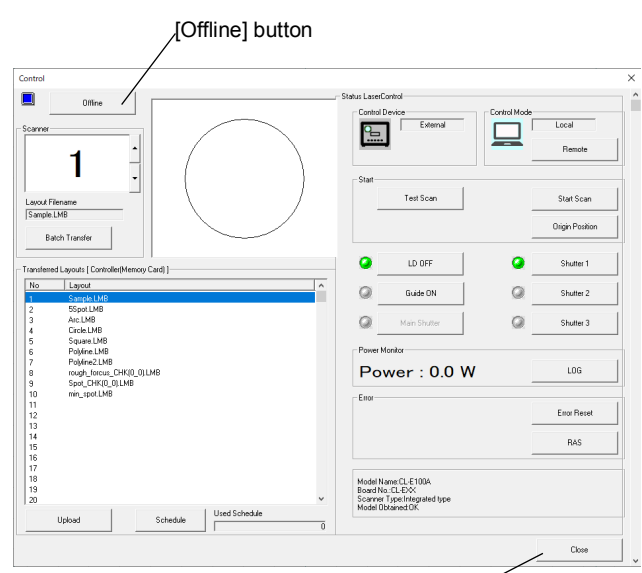

[Close] button

- 7 To exit SWDraw3, select [File] -> [Exit] from the menu or click the Close box ([x] button) in the top-right corner of the screen.
- **8** Exit Windows by selecting [Turn Off Computer] from the Start menu, and then turn off the computer.
- **9** Turn off the power of laser control unit.
- **10** Turn off the laser welder Control key switch.
- **11** Turn off the laser welder.

System shutdown is now complete.

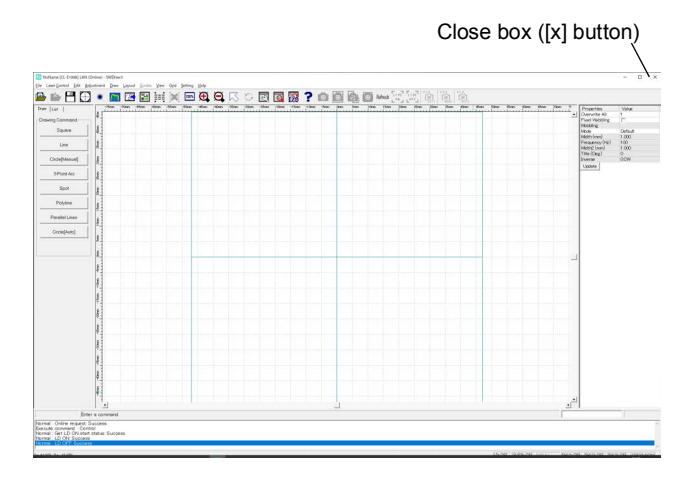

# Interface

# 1. Pin Layout

## 1.1. Power Supply Connector

Connector for Unit: 3.5 mm pitch, 3-pole socket Connector for User Device: 3.5 mm pitch, 3-pole connector

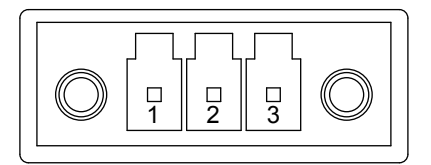

| Pin No. | Signal | Description                            |  |
|---------|--------|----------------------------------------|--|
| 1       | +24V   | Input 24 V of the main power supply.   |  |
| 2       | GND    | GND for 24 V.                          |  |
| 3       | FG     | Connect safety ground or cable shield. |  |

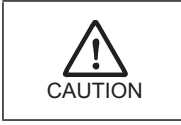

•

Supplying power without grounding may cause malfunction. Use the cable supplied with the scanner power supply unit CL-P115A/148A.

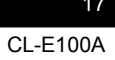

## 1.2. External Input and Output (User I/O)

Connector for Unit: HDRA 68 Pins, Female

Connector for User Device: HDRA 68 Pins, Male

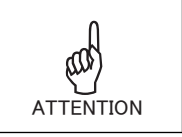

Connect it to the shielded portion of the case when using the shielded cable. Do not use it as SG (signal ground).

34 33 32 31 30 29 28 27 26 25 24 23 22 21 20 19 18 17 16 15 14 13 12 11 10 9 8 7 6 5 4 3 2 1 68 67 66 65 64 63 62 61 60 59 58 57 56 55 54 53 52 51 50 49 48 47 46 45 44 43 42 41 40 39 38 37 36 35

#### A one-end harness (HDRA68N3C300) is attached for the User I/O connector.

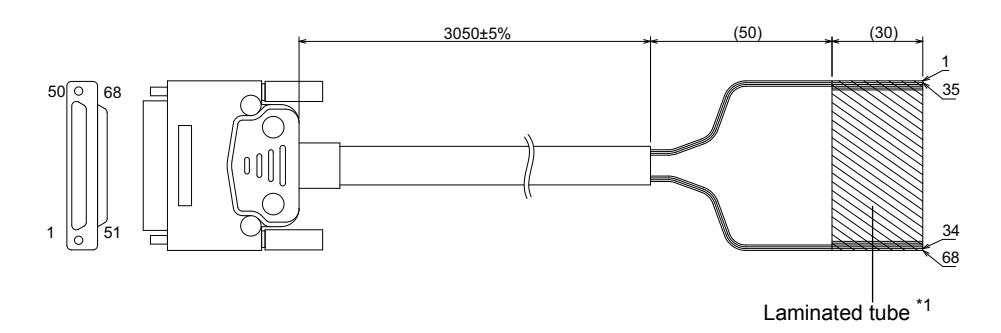

#### Wiring diagram

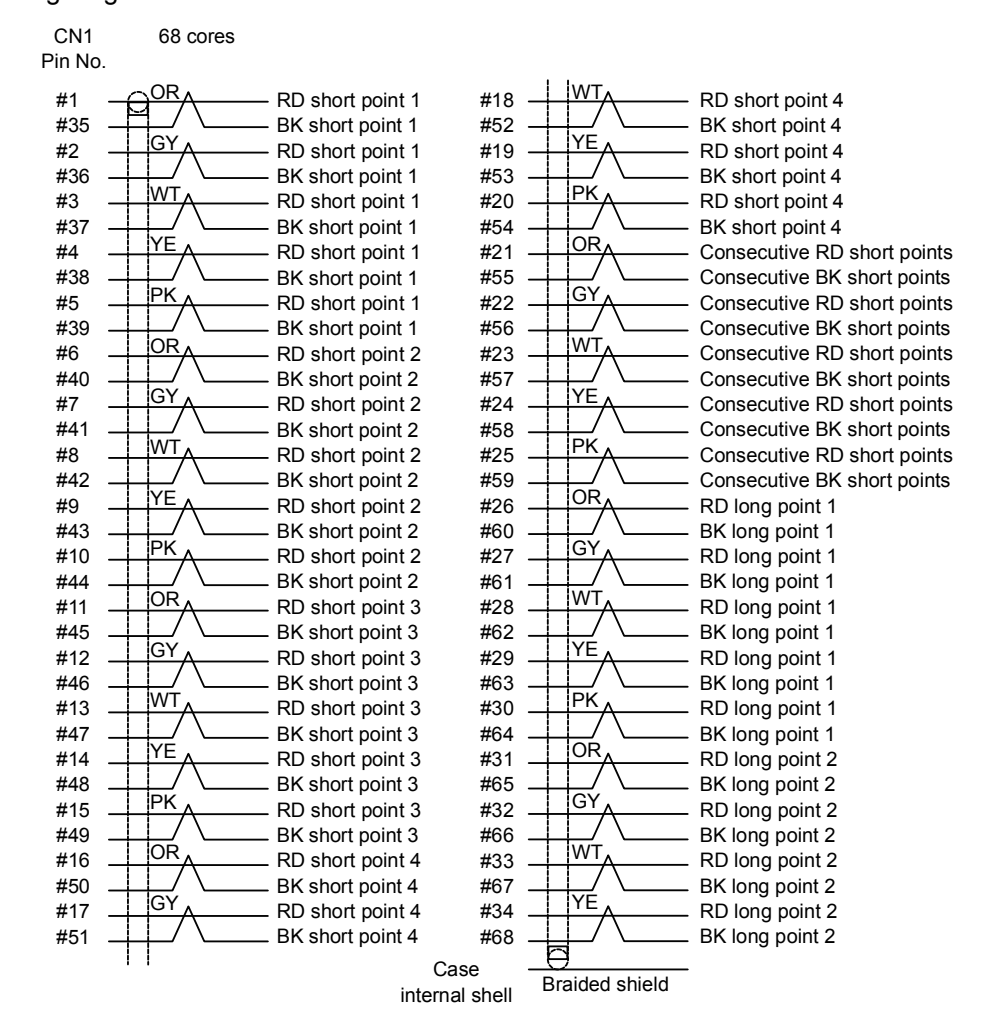

\*1: Terminal treatment

Cables are aligned at the laminated part in order. When performing wiring, peel them from the laminate tape. Also, avoid the use of the part peeled from the laminate tape (30 mm) since the cable coating may be deformed. In addition, the laminated part cannot be used for pressure contact.

#### 1.2.1. Input signals

| Pin No. | Signal                                    | Description                                                                                                    |
|---------|-------------------------------------------|----------------------------------------------------------------------------------------------------|
| 3       | Input COM                                 | Common terminal for input signals. Internally connected with Pin 37.                                             |
| 4       | Scan start<br>(Laser start) <sup>*1</sup> | Effective only when the remote mode is enabled. Laser is output when closed.                                     |
| 5       | Scan stop<br>(Laser stop)                 | Effective only when the remote mode is enabled. Laser output is stopped when closed.                             |
| 6       | LD-ON/OFF                                 | When this Pin 6-COM circuit is closed, the LD is turned<br>on. When the circuit is opened, the LD is turned off. |
| 7       | Guide beam ON/OFF                         | Guide beam turns on at rising edge of closing and turns off at falling edge of opening.                          |
| 8       | Error reset<br>(Trouble reset)            | Close input cancels the trouble output.                                                                          |

| Pin No. | Signal                          | Description                                                                                                   |
|---------|---------------------------------|----------------------------------------------------------------------------------------------------|
| 9       | Unused                          | Do not connect anything.                                                                                      |
| 10      | Unused                          | Do not connect anything.                                                                                      |
| 11      | Point skip                      | Close input proceeds to the next point. (CW mode)                                                             |
| 12      | Control switching               | While this Pin 12-COM circuit is closed, the remote mode is set and the external input signals are effective. |
| 13      | Operation complete input<br>ACK | The carriage control operation is checked to resume the scanning operation.                                   |
| 14      | Reserve                         | Do not connect anything.                                                                                      |
| 15      | Reserve                         | Do not connect anything.                                                                                      |
| 16      |                                 | Layout number selection input (binary code 1)                                                                 |
| 17      |                                 | Layout number selection input (binary code 2)                                                                 |
| 18      |                                 | Layout number selection input (binary code 4)                                                                 |
| 19      |                                 | Layout number selection input (binary code 8)                                                                 |
| 20      | Loveut no coloction             | Layout number selection input (binary code 16)                                                                |
| 21      | Layout no. selection            | Layout number selection input (binary code 32)                                                                |
| 22      |                                 | Layout number selection input (binary code 64)                                                                |
| 23      |                                 | Layout number selection input (binary code 128)                                                               |
| 24      |                                 | Layout number selection input (binary code 256)                                                               |
| 25      |                                 | Layout number selection input (binary code 512)                                                               |
| 26      | Layout no. confirmation strobe  | Close (ON) output checks the layout number and confirms it at the time of the closing edge.                   |
| 27      | Reserve                         | Do not connect anything.                                                                                      |
| 28      | Unused                          | Do not connect anything.                                                                                      |
| 29      | Unused                          | Do not connect anything.                                                                                      |
| 30      | Unused                          | Do not connect anything.                                                                                      |
| 31      | Unused                          | Do not connect anything.                                                                                      |
| 32      | Output COM                      | Common terminal for output signals. Internally connected with Pin 66.                                         |
| 37      | Input COM                       | Common terminal for input signals. Internally connected with Pin 3.                                           |
| 62      | Unused                          | Do not connect anything.                                                                                      |
| 63      | Unused                          | Do not connect anything.                                                                                      |
| 64      | Unused                          | Do not connect anything.                                                                                      |
| 65      | Unused                          | Do not connect anything.                                                                                      |
| 66      | Output COM                      | Common terminal for output signals. Internally connected with Pin 32.                                         |

\*1: This signal is enabled when "Remote" is selected on the PC operating screen or the Control switching input on the User I/O. It is disabled when "Local" is selected.

## 1.2.2. Output signals

| Pin No. | Signal                       | Description                                                                                                    |
|---------|------------------------------|----------------------------------------------------------------------------------------------------|
| 1       | +24 V OUT                    | Power supply for external input and output (User I/O). Do not use it for any other purpose.                                                                         |
| 2       | +24 V OUT                    | Power supply for external input and output (User I/O). Do not use it for any other purpose.                                                                         |
| 33      | +24 V OUT                    | Power supply for external input and output (User I/O). Do not use it for any other purpose.                                                                         |
| 34      | +24 V OUT                    | Power supply for external I/O.<br>Do not use it for any other purpose.                                                                                              |
| 35      | 0 V OUT                      | GND for external I/O.<br>Do not use it for any other purpose.                                                                                                    |
| 36      | 0 V OUT                      | GND for external I/O.<br>Do not use it for any other purpose.                                                                                                    |
| 38      | Laser output (for indicator) | While the laser is output, this pin is closed<br>internally.<br>This is a signal for turning on an indicator during<br>laser output. Do not use for timing control. |
| 39      | LD ON                        | While the LD is supplied, this Pin 39-COM circuit is closed internally.                                                                                             |
| 40      | Guide beam ON                | While the guide beam is turned on, this Pin 40-<br>COM circuit is closed internally.                                                                                |
| 41      | Ready                        | When the LD or high voltage is turned on and the laser is ready to output, this Pin 41-COM circuit is closed internally.                                            |
| 42      | Trouble                      | If trouble arises, this Pin 42-COM circuit is opened internally until it is reset.                                                                                  |
| 43      | Warning                      | If warning arises, this Pin 43-COM circuit is opened internally until it is reset.                                                                                  |
| 44      | Reserve                      | Do not connect anything.                                                                                                    |
| 45      | Reserve                      | Do not connect anything.                                                                                                    |
| 46      | Reserve                      | Do not connect anything.                                                                                                    |
| 47      | Remote                       | When the remote mode is set, this Pin 47-COM circuit is closed internally.                                                                                          |
| 48      | External input receivable    | If the circuit status is open, an external input signal is disabled.                                                                                                |
| 49      | Bootable                     | While the LD is supplied, this Pin 49-COM circuit is closed internally.                                                                                             |
| 50      | Strobe                       | Turned ON when the carriage control operation is permitted.                                                                                                    |
| 51      | Reserve                      | Do not connect anything.                                                                                                    |
| 52      | Reserve                      | Do not connect anything.                                                                                                    |
| 53      | Data error                   | When an unregistered layout no. is selected, this<br>Pin 53-COM circuit is closed internally until it is<br>reset.                                                  |

| Pin No. | Signal                  | Description                                                                                                    |
|---------|-------------------------|----------------------------------------------------------------------------------------------------|
| 54      | Reserve                 | Do not connect anything.                                                                                                    |
| 55      | Scan start trigger      | Outputs the trigger signal for scan start.<br>Can be used as the external trigger of a<br>measuring instrument such as an oscilloscope or<br>our MM-L series. |
| 56      | Layout no. confirmation | Close (ON) output is supplied with the layout number confirmation.                                                                                            |
| 57      | Unused                  | Do not connect anything.                                                                                                    |
| 58      | Unused                  | Do not connect anything.                                                                                                    |
| 59      | Unused                  | Do not connect anything.                                                                                                    |
| 61      | Unused                  | Do not connect anything.                                                                                                    |
| 67      | 0 V OUT                 | GND for external I/O.<br>Do not use it for any other purpose.                                                                                                 |
| 68      | 0 V OUT                 | GND for external I/O.<br>Do not use it for any other purpose.                                                                                                 |

Output format : Open collector output Output rating : 24 V DC, 70 mA max

## 1.3. Analog Connector

Connector for Unit: 3.81 mm pitch, 10-pole socket

Connector for User Device: 3.81 mm pitch, 10-pole connector

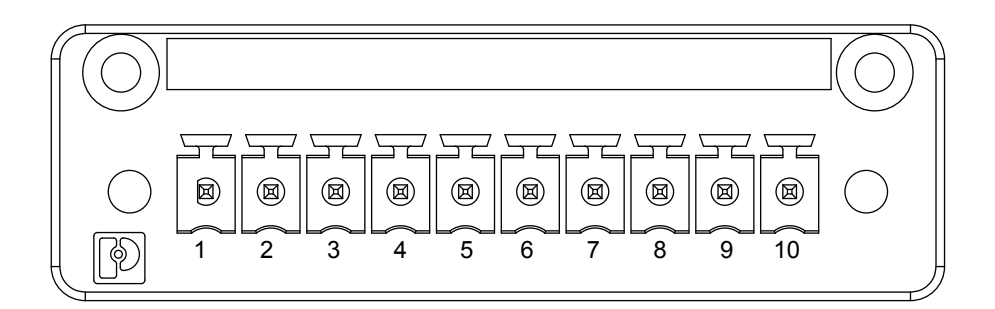

| Pin No. | Signal                  | Description                                                                           |
|---------|-------------------------|---------------------------------------------------------------------------------------|
| 1       | Power monitor           | The monitor waveform of the laser power is output as analog signal. <sup>*1</sup>     |
| 2       | AGND                    | GND for analog output.                                                                |
| 3       | Reflected light monitor | The monitor waveform of the reflected light is output as analog signal. <sup>*1</sup> |
| 4       | AGND                    | GND for analog output.                                                                |
| 5       | Unused                  | Do not connect anything.                                                              |
| 6       | Unused                  | Do not connect anything.                                                              |
| 7       | Unused                  | Do not connect anything.                                                              |

| Pin No. | Signal | Description              |
|---------|--------|--------------------------|
| 8       | Unused | Do not connect anything. |
| 9       | Unused | Do not connect anything. |
| 10      | Unused | Do not connect anything. |

\*1: Not function when connected with the laser welder not having an analog output signal.

# 2. Example Connection

## 2.1. External Input and Output (User I/O)

#### 2.1.1. When connected to the external power source

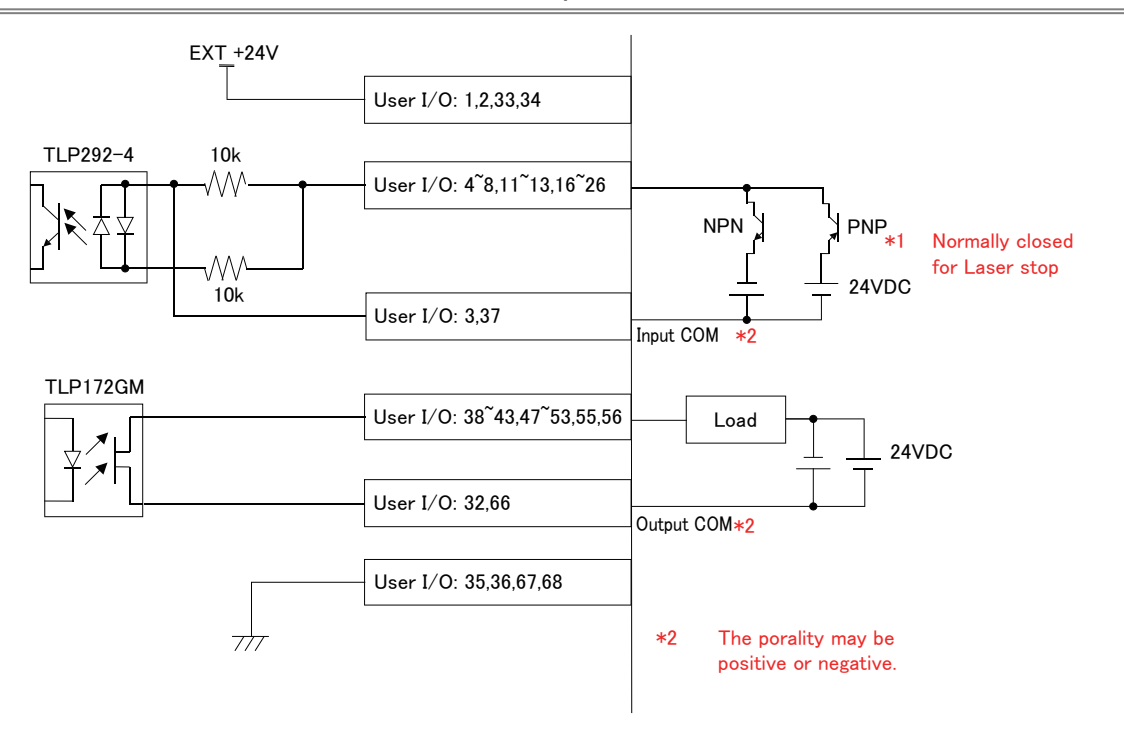

#### 2.1.2. When using contact signal

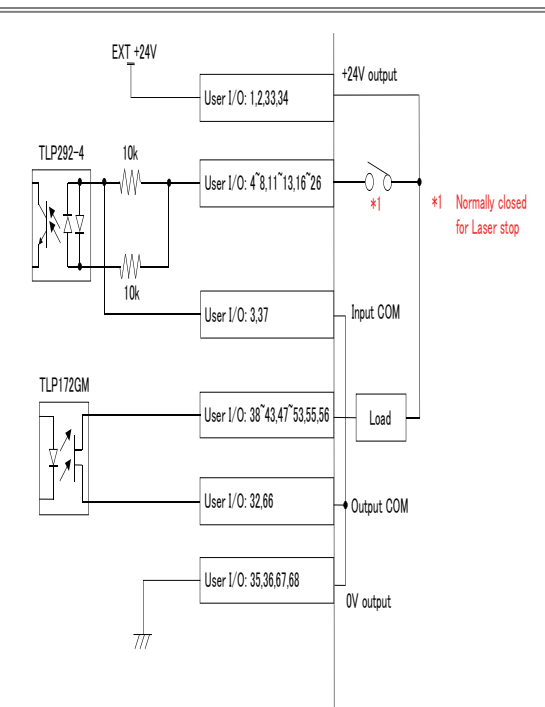

#### 2.1.3. When using open collector signal

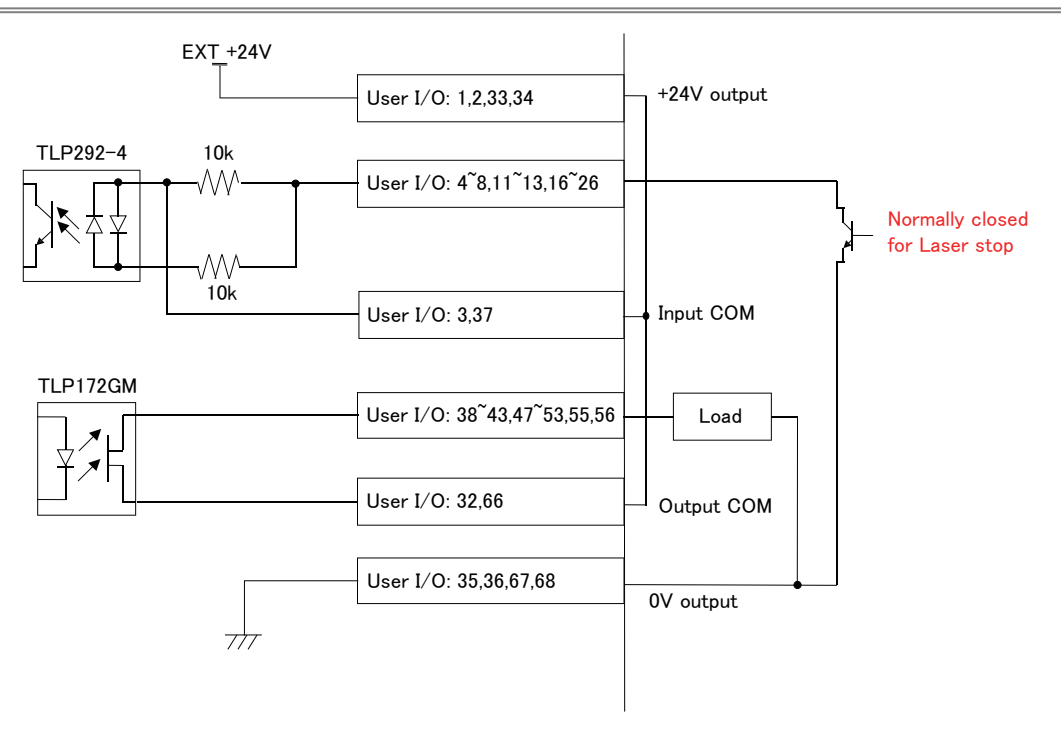

# Chapter **6** Interface

# 3. Timing

## 3.1. During Normal Operations

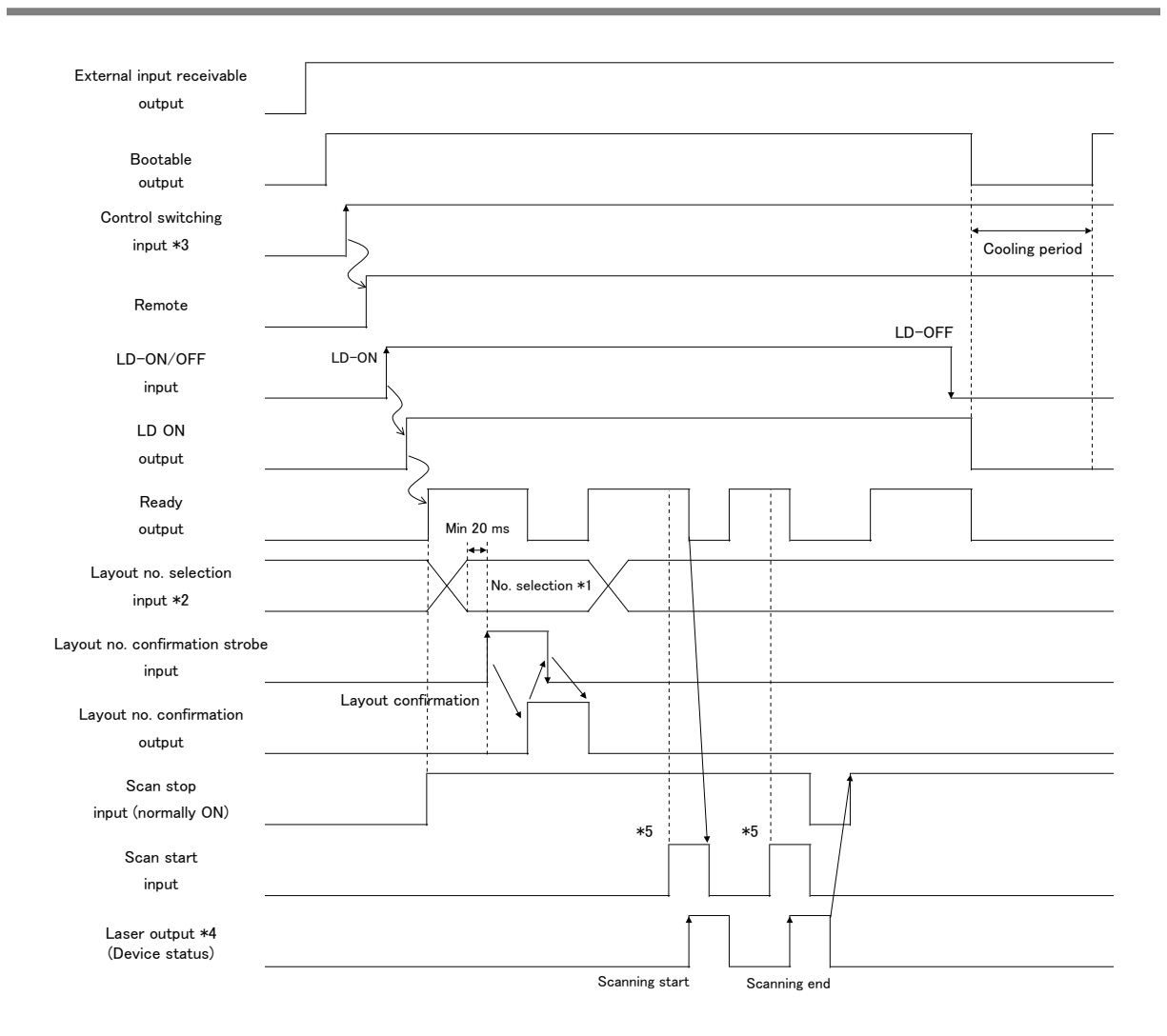

\*1 Layout no. input setting range: 1 to 1023. Treated as 1 if set to 0.

- \*2 Layout no. is confirmed at rising edge of Layout no. confirmation strobe input. Layout no. confirmation strobe input is enabled while External receivable output is on and Laser outputting output is off.
- Do not change the layout number by the time of falling of Layout no. confirmation strobe input.
- \*3 The control switching can be set from a computer or the Control switching input on the User I/O.
- $^{\ast}4~$  The laser output indicates the equipment status. Other signals indicate the I/O signals.

 $^{*5}$  Confirm that Ready is on before turning on Scan start.

#### During Errors (Unregistered Layouts and Other Errors) 3.2.

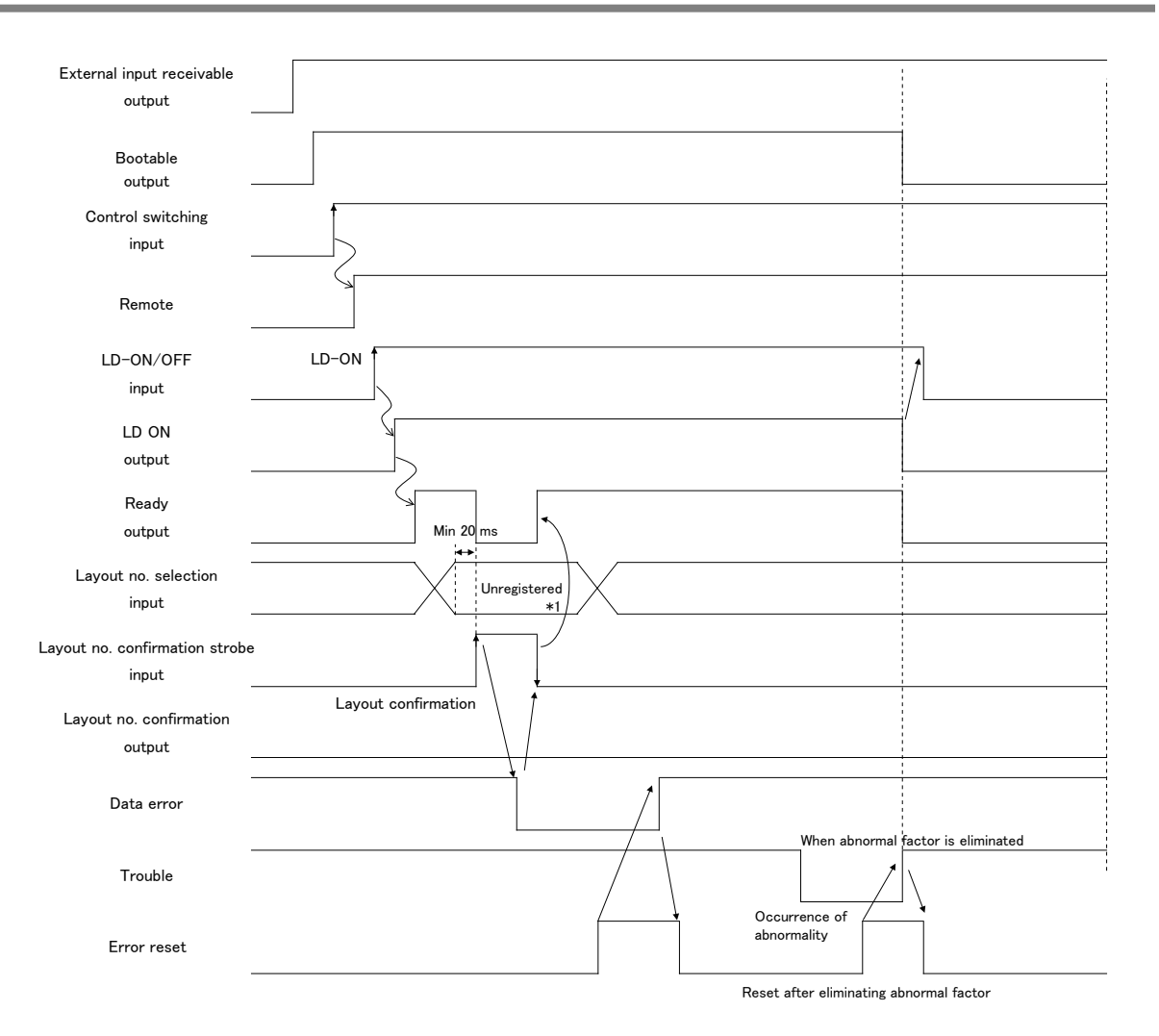

\*1 When an unregistered number is selected at the time of the layout no. confirmation strobe input, the layout no. before confirmation is selected.

Chapter 6 Interface

#### 3.3. Point skip function

Each time a user I/O point skip signal is input, the currently irradiated point is skipped and the next point is advanced.(However, points with no time elapsed like point 03 in the figure below are not eligible.)

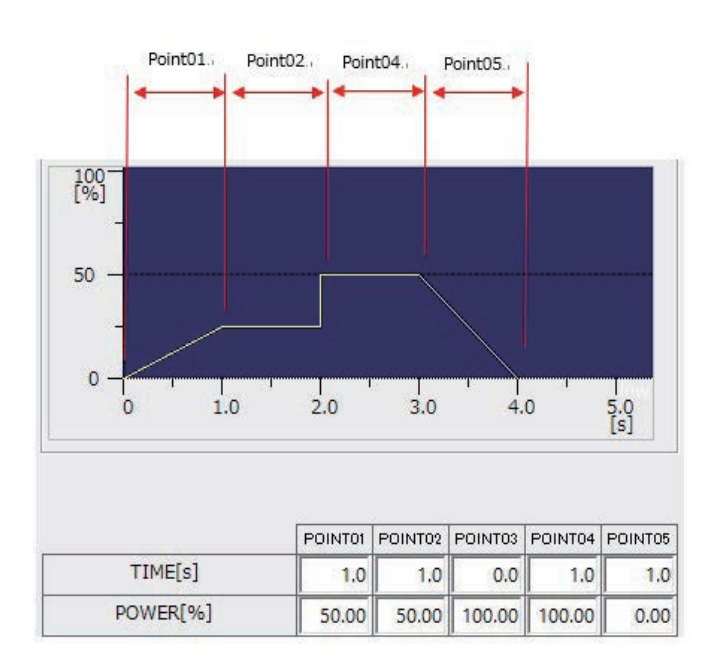

(Example) When point skip is executed in the middle of point 04 with the above waveform settings.

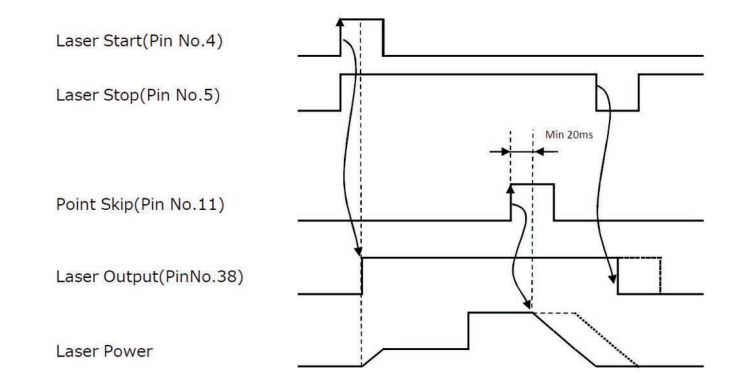

\*The laser operates as above, but the layout operates only for the time set in advance in the layout of SWDraw3. (In the figure above, laser output signal)

\*If the laser timing is advanced by point skip, input the laser stop signal at the timing when the laser irradiation is completed to stop the layout operation.

# 4. RS-232C Communication Functions

#### 4.1. Overview

You can transfer data to the laser control unit via serial communications, as well as setting and reading scanning conditions from a connected computer.

Data communicated via serial ports is sent and received bit by bit (sequentially) over two separate lines.

#### 4.2. Interface

(1) Cable specifications

The specifications for the connecting cable are given below.

- D-Sub 9 pins, female
- UNC is used for nos. 4-40
- Cross-connected
- A shield line included
- Maximum length: 10 m

Connection example: Connected to a computer

| Contro  | oller   |             | Comp   | outer   |
|---------|---------|-------------|--------|---------|
| Signal  | Pin No. | Shield line | Signal | Pin No. |
|         | 1       | ,,×,        |        | 1       |
| RXD     | 2       |             | RXD    | 2       |
| TXD     | 3       |             | TXD    | 3       |
| <br>DTR | 4       |             | DTR    | 4       |
| SG      | 5       |             | SG     | 5       |
| <br>DSR | 6       |             | DSR    | 6       |
| <br>RTS | 7       |             | RTS    | 7       |
| <br>CTS | 8       |             | CTS    | 8       |
|         | 9       |             |        | 9       |
|         |         |             |        |         |
| FG      | Case    |             | FG     | Case    |

The pin assignments are given below.

| Pin | Signal | Description         |  |
|-----|--------|---------------------|--|
| 1   | -      | -                   |  |
| 2   | RXD    | Receive Data        |  |
| 3   | TXD    | Transmit Data       |  |
| 4   | DTR    | Data Terminal Ready |  |
| 5   | SG     | Signal Ground       |  |
| 6   | DSR    | Data Set Ready      |  |

| Pin | Signal | Description                                 |  |
|-----|--------|---------------------------------------------|--|
| 7   | RTS    | Request To Send                             |  |
| 8   | CTS    | Clear To Send                               |  |
| 9   | -      | -                                           |  |
| -   | FG     | Frame Ground: safety ground or cable shield |  |

|  | Use a connecting cable with a shield line.<br>Make sure that the case you connect to is designed to resist<br>electromagnetic interference (EMI). |
|--|----------------------------------------------------------------------------------------------------|
|--|----------------------------------------------------------------------------------------------------|

#### (2) Communication settings

Communication settings specifics are given below.

| Item                 | Value                                 |
|----------------------|---------------------------------------|
| Electrical interface | Conforms to the RS-232C specification |
| Method               | Asynchronous <sup>*1</sup>            |
| Data bit length      | 8 bits                                |
| Stop bit length      | 1 bit                                 |
| Parity check $^{*2}$ | Even                                  |
| Baud rate $^{*3}$    | 9600 bps                              |
| $Flow control^{*4}$  | No                                    |
| $Checksum^{*5}$      | OFF                                   |
| Delimiter ETX        | OFF                                   |

- \*1 Asynchronous communications involve interspersing control signals with the individual characters being sent. Specifically, the "start bit" and "stop bit" (indicating the start and end of the character, respectively) are added. If there is no data to send, only the stop bit signal will be sent. To receive data, the receiving side repeatedly acknowledges readiness to receive the next character after detecting a start bit.
- \*2 Parity check: parity-based error detection method. A single parity bit, 0 or 1 for binary data, indicates whether the amount of data is even or odd.
- \*3 Baud rate: communications rate. The volume of data transmitted per second in bits is given in bps.
- \*4 Flow control: control used to manage halting and resumption of data transmission between devices exchanging data.
- \*5 Checksum: error detection method for received data. Data totals are calculated and transmitted with data; the totals are calculated once again on the receiving side and compared to the transmitted totals. Sums that fail to match indicate an error.

#### 4.3. Instructions for RS-232C Communications

m RS-232C communications with the laser control unit involve exchange of ASCII data.

Up to 2048 bytes may be sent or received at a time, including STX and ETX.

If a transmission error occurs (parity errors, for example), the data is discarded.

Only after successful reception up to the point of ETX will an ACK, NAK, or the usual data be returned.

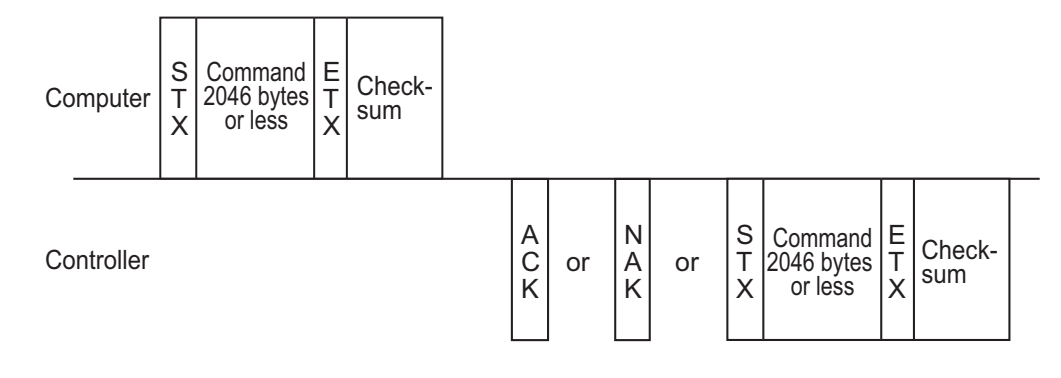

#### 4.4. Communications Protocol

In RS-232C communications with the laser control unit, data basically consists of the following elements:

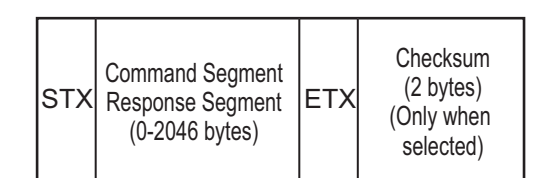

#### (1) Transmission control code

The transmission control codes are as follows:

| Name | Value                                                                     | e Details                        |  |
|------|---------------------------------------------------------------------------|----------------------------------|--|
| STX  | 0x02                                                                      | Start transmission               |  |
| ETX  | 0x03                                                                      | End transmission                 |  |
| ACK  | 0x06                                                                      | Acknowledge successful reception |  |
| NAK  | 0x15 Negative acknowledgment; processing errors occurred during reception |                                  |  |

#### Conditions under which a NAK is returned:

- Incorrect checksum
- Specified command does not exist.
- Specified value exceeds the setting range.
- Insufficient internal RAM
- Specified command cannot be executed at this time (for example, if a command is issued to begin scanning when scanning is not possible).

#### (2) Numerical notation

Signs

| Plus  | Nothing is added before the number.                                                                       |  |
|-------|----------------------------------------------------------------------------------------------------|--|
| Minus | 0x2D is added before the character.<br>Hexadecimal notation itself does not indicate the sign of a value. |  |

#### • Values

The value itself is expressed as a decimal number unless otherwise specified.

| Decimal numbers     | Available ASCII codes are from 0x30 to 0x39.         |  |
|---------------------|------------------------------------------------------|--|
| Hexadecimal numbers | A value from 0x41 to 0x46 is added to the ASCII code |  |
| (in the checksum    | available for the decimal numbers.                   |  |
| segment)            | Lowercase letters cannot be used.                    |  |

#### · Data with decimals

| Examples of numerical notation            |                        |  |  |
|-------------------------------------------|------------------------|--|--|
| The decimal number "1":                   | 0x31                   |  |  |
| The decimal number "-1":                  | 0x2D, 0x31             |  |  |
| The hexadecimal number "FFA0":            | 0x46, 0x46, 0x41, 0x30 |  |  |
| The axial rotation angle is "45.000000°": | . 45000000             |  |  |

#### (3) String notation

| ASCII code<br>(symbols and<br>alphanumeric) | Single-byte code from 0x20 to 0x7F                                                     |
|---------------------------------------------|----------------------------------------------------------------------------------------|
| Single-byte<br>katakana                     | Single-byte code from 0xA1 to 0xDF                                                     |
| Kanji                                       | Double-byte Shift-JIS code starting with a code from 0x80 to 0x9F or from 0xE0 to 0xFF |

| Example of string notation |                                                                       |  |  |  |
|----------------------------|-----------------------------------------------------------------------|--|--|--|
| 12345                      | 0x31, 0x32, 0x33, 0x34, 0x35, 0xB1, 0xB2, 0xB3, 0xB4,                 |  |  |  |
| ABC                        | 0xB5 (10 bytes)<br>0x8A, 0xBF, 0x8E, 0x9A, 0x41, 0x42, 0x43 (7 bytes) |  |  |  |

\* Commas are generally not expressed since commas are special characters used as delimiters. To indicate a comma used as a comma, add the special character "\" before the character. Characters after "\" are not treated as delimiters. Use "\," to designate a comma. To express "\," use "\\".

\* Strings can be up to 40 bytes unless otherwise specified.

## 4.5. Commands

The commands are listed below.

The beginning of a command segment signify specific command itself.

| Command |       | Function details                 |                                                        |                                                 |
|---------|-------|----------------------------------|--------------------------------------------------------|-------------------------------------------------|
| Read    | Write | Parameter                        |                                                        | Setting increment/details                       |
| RTR     | RTW   |                                  | Axial rotation angle                                   | 0.000001°                                       |
| XOR     | XOW   |                                  | X-axis offset                                          | 1 µm (0.001 mm)                                 |
| YOR     | YOW   | X and Y axes                     | Y-axis offset                                          | 1 µm (0.001 mm)                                 |
| XYR     | XYW   |                                  | X-axis offset<br>Y-axis offset<br>Axial rotation angle | 1 μm (0.001 mm)<br>1 μm (0.001 mm)<br>0.000001° |
| LMR     | LMW   | Laser control                    | Laser start                                            | 0: OFF<br>1: ON                                 |
| MSR     | MSW   |                                  | Scanning start                                         | 0: End<br>1: Scanning in progress               |
| TSR     | TSW   |                                  | Test scanning start                                    | 0: End<br>1: Test scanning in progress          |
| GLR     | GLW   |                                  | Guide beam                                             | 0: OFF<br>1: ON                                 |
| LNR     | LNW   |                                  | Layout number selection                                | Layout number                                   |
| RLR     | RLW   |                                  | Toggle external control                                | 0: Local (internal)<br>1: Remote (external)     |
| ERR     |       | Maintenance                      | Reset errors                                           |                                                 |
| TRB     |       | Maintenance                      | Error code acquisition                                 |                                                 |
| PORR    |       | Lase power<br>monitor<br>control | Power monitor data acquisition                         |                                                 |

#### 4.5.1. Command Details

#### (1) RTR/RTW (Axial rotation angle)

Read/Write the axial rotation angle at which all layout data is rotated. The setting increment is 0.000001°.

#### (2) XOR/XOW (X-axis offset)

Read/Write the X-axis offset for all the layout data. The setting increment is 1  $\mu$ m.

#### (3) YOR/YOW (Y-axis offset)

Read/Write the Y-axis offset for all layout data. The setting increment is 1  $\mu m.$ 

#### (4) XYR/XYW (X-axis offset, Y-axis offset, Axial rotation angle)

Read/Write the X-axis offset, Y-axis offset and axial rotation angle for all layout data.

- Write (XYW t0, t1, t2)
  - t0: X-axis offset (unit: 1 µm)
  - t1: Y-axis offset (unit: 1 µm)
  - t2: Axial rotation angle (unit: 0.000001°)

#### (5) LMR/LMW (Laser start)

Read/Write the LD activation status.

In this setting, 0 = OFF and 1 = ON.

#### (6) MSR/MSW (Scanning start), TSR/TSW (Test scanning start)

Read/Write the scanning status.

In the read setting, 0 = Finished and 1 = Scanning in progress.

In the write setting, 0 =Stop scanning and 1 = Start scanning.

Writing 1 (to start scanning) is valid only under local (internal) control. Writing 0 (to stop scanning) is valid under both local and remote control.

#### (7) GLR/GLW (Guide beam)

Read/Write the guide beam activation status.

In this setting, 0 = OFF and 1 = ON.

#### (8) LNR/LNW (Layout number selection)

Read the currently selected layout number.

Also used to change the layout number by writing the specified layout number instead.

#### (9) RLR/RLW (Toggle external control)

Obtain the current status of the device used for external control.

Also used to switch the control method.

In this setting, 0 = Local (Internal) and 1 = Remote (External).

| Local  | The layout number can be set and scanning initiated from the touch panel, computer, or device connected via RS-232C. |
|--------|----------------------------------------------------------------------------------------------------|
| Remote | The layout number can be set and scanning initiated with an external I/O signal.                                     |

#### (10) ERR (Reset Errors)

Clear the current error.

Computer -> Controller : ERR

#### (11) TRB (Error code acquisition)

Obtain all current error codes.

| Example                                                                        |          |  |  |  |  |  |
|--------------------------------------------------------------------------------|----------|--|--|--|--|--|
| Emergency stop and layout command errors have occurred                         |          |  |  |  |  |  |
| Computer -> Controller : TRB                                                   |          |  |  |  |  |  |
|                                                                                |          |  |  |  |  |  |
| Controller -> Computer                                                         | : 11, 22 |  |  |  |  |  |
| When multiple errors have occurred, all error codes are returned, delimited by |          |  |  |  |  |  |
| commas.                                                                        |          |  |  |  |  |  |
| (Error codes are not sent in ascending order by error code number.)            |          |  |  |  |  |  |
| If no error occurs, only STX, ETX, and checksum are returned.                  |          |  |  |  |  |  |
|                                                                                |          |  |  |  |  |  |
|                                                                                |          |  |  |  |  |  |

#### (12) PORR (Power monitor data acquisition)

Obtains the average laser output of the entire layout scanned the most recently.

The value of the power monitor data is reset at the scan start and determined after the scan end.

The power monitor data is displayed based on the power monitor signal of the laser equipment from the scan start to end of one layout. Therefore, it may be different from the power monitor value of the laser equipment or the measured value of the power meter.

| Controller -> Computer |  | : s0,s1                                                                                                    |                                                          |
|------------------------|--|----------------------------------------------------------------------------------------------------|----------------------------------------------------------|
| s0 Power monitor data  |  | Less than 100 W:<br>100 W or more / less than 1000 W:<br>1000 W or more:<br>(□ denotes a single-bite space.) | 0.000 to 99.999<br>100.00 to 999.99<br>1000.0 to 99999.9 |
| s1 Unit                |  | Watt: Wuuu<br>(u denotes a single-bite space.)                                                               |                                                          |

| Example                                                              |                |  |  |  |  |
|----------------------------------------------------------------------|----------------|--|--|--|--|
| When obtaining the power monitor data (123.45 W) of the layout No. 1 |                |  |  |  |  |
| Computer -> Controller : PORR                                        |                |  |  |  |  |
| Controller -> Computer                                               | : 123.45¤,₩□□□ |  |  |  |  |

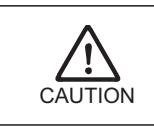

This function is available only when the laser equipment has the power monitor signal.

Chapter 7

# **Specifications**

# 1. Basic Specifications

| Item                                          |                      | Specifications                                                                                                    |  |
|-----------------------------------------------|----------------------|----------------------------------------------------------------------------------------------------|--|
| Ambient temperature                           |                      | 5°C to 40°C<br>Note: Contact us when using in ambient temperature below 5°C.                                                                                                    |  |
| Ambient humidity                              |                      | 20% to 85% RH (with no condensation or freeze)                                                                                                    |  |
| Temperature during                            | l storage            | -10°C to 60°C (with no condensation or freeze)                                                                                                    |  |
| Humidity during sto                           | rage                 | 10% to 85% RH (with no condensation or freeze)                                                                                                    |  |
| Vibration during transport (with packaged)    |                      | ASTM D 4728 Level2                                                                                                    |  |
| Impact during trans                           | port (with packaged) | ASTM D 4169-05 Level2                                                                                                    |  |
| Waterproof, Dust                              |                      | IP32                                                                                                    |  |
| Electromagnetic<br>compatibility<br>standards |                      | Complied with the following:<br>IEC61000-4-2 (Electro-static immunity)<br>IEC61000-4-3 (Radiated field)<br>IEC61000-4-4 (Fast transient burst noise)<br>IEC61000-4-5 (Lightning surge)<br>IEC61000-4-6 (Conducted immunity)<br>IEC61000-4-8 (Magnetic field immunity)<br>IEC61000-4-11 (Dips/Interrupts) |  |
|                                               | Emission             | Complied with the following:<br>EN55011 (Radiated disturbance)<br>EN55011 (Conducted disturbance)                                                                                                    |  |
| Power supply voltage                          |                      | 24 V DC (±3%)                                                                                                    |  |
| Power consumption                             |                      | Approx. 20 W                                                                                                    |  |
| External dimensions                           |                      | 430(W) mm × 320(D) mm × 44(H) mm (Not including projections)                                                                                                    |  |
| Mass                                          |                      | Approx. 5 kg                                                                                                    |  |

# 2. Accessories

| Item                                 | Model No. or specification                     | Quantity |
|--------------------------------------|------------------------------------------------|----------|
| Operation manual for CL-E100A CD-ROM | AS1203739                                      | 1        |
| Operation manual for SWDraw3 CD-ROM  | AS1206501                                      | 1        |
| PC software SWDraw3                  | AS1206506                                      | 1        |
| LAN cable (5 m)                      | Compliant with CAT5e<br>IEEE802.3ab 1000BASE-T | 1        |
| 68-core connector harness            | HDRA68N3C300                                   | 1        |
| Laser welder connecting cable        | Depends on the laser welder used               | 1        |
| Noise filter *1                      | ZCAT3035-1330                                  | 1        |

\*1 The noise filter is used when a cable is connected to the analog connector. For details, see "Chapter 3-2. Name and Functions of Each Section" (page 10) .

# 3. Optional Items

| Item                      | Specifications                                                                                                    |                                                                                                    |  |  |
|---------------------------|----------------------------------------------------------------------------------------------------|----------------------------------------------------------------------------------------------------|--|--|
|                           | CPU                                                                                                    | Intel Celeron 3867U or better, Intel Core i $5$ -7442EQ or better (when using the camera unit <sup>*1</sup> )                |  |  |
|                           | Memory                                                                                                    | $2~{\rm GB}$ or more, $16~{\rm GB}$ or more (when using the camera unit $^{*1})$                                             |  |  |
|                           | Hard disk space                                                                                                    | 5 GB or more                                                                                                    |  |  |
| Computer                  | Display resolution                                                                                                    | $1024 \ge 768$ dots or more, $1366 \ge 768$ dots or more<br>(when using the camera unit <sup>*1</sup> )                      |  |  |
|                           | Optical drive                                                                                                    | DVD-ROM drive                                                                                                    |  |  |
|                           | Interface                                                                                                    | Keyboard/mouse/LAN(10/100M)/LAN(1000M) for connecting the camera $\times 1^{*2}$ (when using the camera unit <sup>*1</sup> ) |  |  |
|                           | Operating system                                                                                                    | Windows 10 Pro, 64 bit Japanese/English<br>Windows 11 Pro, Japanese/English                                                  |  |  |
| Laser welder              | Typical example of available laser welders:<br>• ML-U300AS<br>• ML-U500AS<br>• YLR series (IPG-made)<br>• YLS series (IPG-made)<br>For other laser welders, contact us. |                                                                                                    |  |  |
| Optical fiber             | Optical fiber should be selected to suit laser welder and laser conditions used.                                                                                        |                                                                                                    |  |  |
| Scanner power supply unit | • CL-P115A<br>• CL-P148A                                                                                                    |                                                                                                    |  |  |
| Scanner head<br>unit      | • CL-H201A-00-00<br>• CL-H601A-01-00                                                                                                    |                                                                                                    |  |  |

 $^{\ast}1~$  The camera unit is an option for the scanner head unit.

 $^{\ast}2~$  Jumbo packet 9 K byte or more.

# **Outline Drawing**

Dimensions in mm

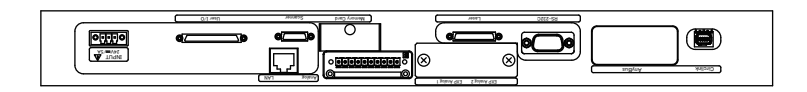

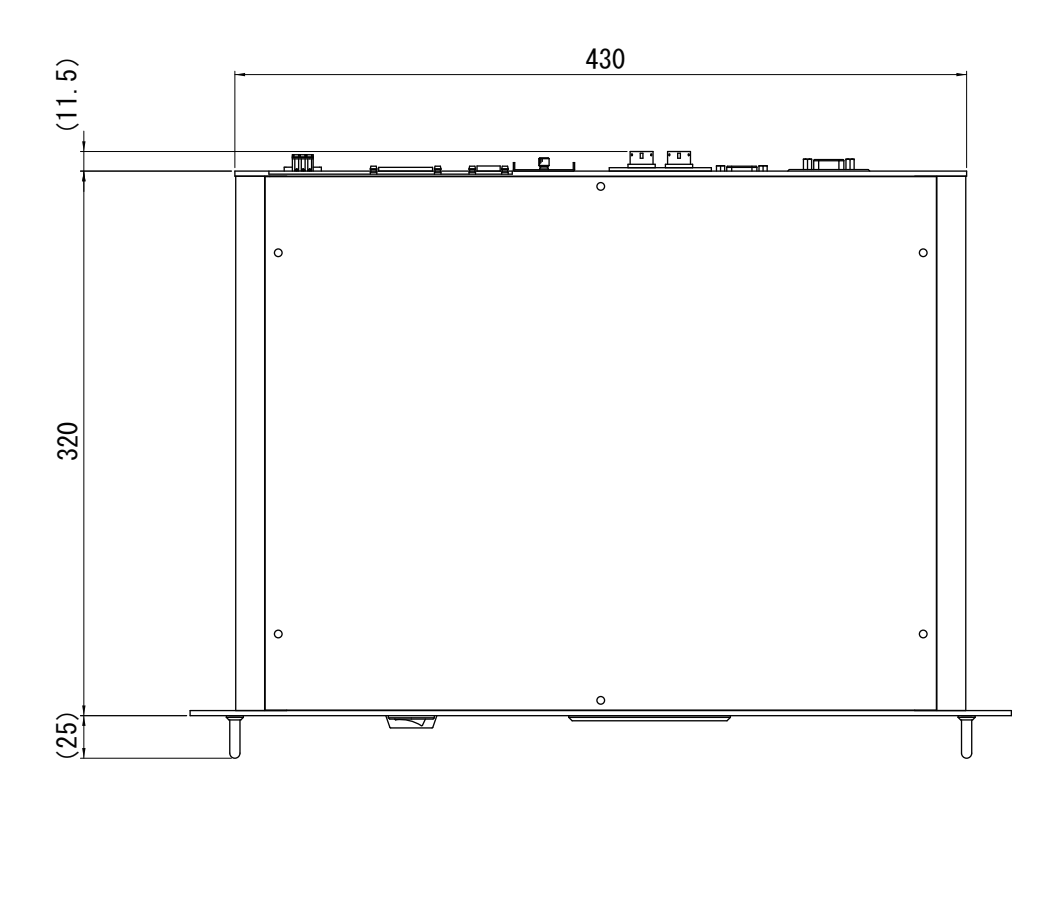

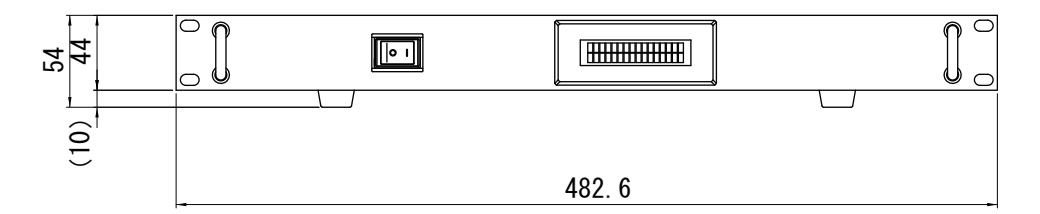

# **Chapter 9**

# Inspection and Parts Replacement

# 1. Before Inspection and Parts Replacement

This section describes simple maintenance tasks that can be performed by users.

| CAUTION Before performing any maintenance tasks, turn OFF the equipment and wait at least five minutes to stop the equipment safely. Touching the equipment interior when it is on may result in electric shock. |
|----------------------------------------------------------------------------------------------------|
|----------------------------------------------------------------------------------------------------|

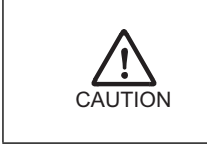

Use our genuine maintenance parts. For defect caused by non-genuine maintenance parts or use of nongenuine maintenance parts, the repair is charged even if it is still within the maintenance contract period or the warranty period.

For optimal performance, we recommend performing annual inspections.

For more information, please contact us.

# 2. Parts Replacement

As user-serviceable parts wear with use, performance will decline, eventually requiring repairs or replacement.

Inspect the unit regularly, referring to the guidelines provided in the following table:

| Component                     | Model No. | Schedule <sup>*1</sup><br>(Recommended) | Maintenance                                                                                            |
|-------------------------------|-----------|-----------------------------------------|----------------------------------------------------------------------------------------------------|
| Lithium battery <sup>*2</sup> | CR2032 3V | 3 years                                 | Replace at end of service life<br>See "Chapter 9-3. Backup Lithium<br>Battery Replacement" (page 41) . |

 $^{*1}\,$  The schedule means the maintenance time or expected life of the part, and is different from the warranty period.

\*2 The service life will be shorter if the equipment is shut down for extended period.

## 3. Backup Lithium Battery Replacement

#### 3.1. Lithium Battery

The laser control unit includes a lithium backup battery. If this battery is exhausted, a time cannot be held when the power switch is turned OFF. Purchase a new battery from us and replace the battery when either of the conditions below is met.

- Three years have passed since the battery was replaced
- · Within one week after battery errors are displayed

The lithium battery is not used as an auxiliary power supply.

#### 3.2. Preparation

Have the following ready when replacing the lithium battery.

- New lithium battery
- Phillips screwdriver

#### 3.3. Replacing the Lithium Battery

**1** Turn OFF the power switch on the front and disconnect the power cable.

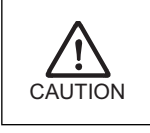

The battery is not completely discharged even when the power switch is turned off. Be sure to disconnect the power cable.

2 Unscrew the six screws on bottom on the top to remove the black metal plate.

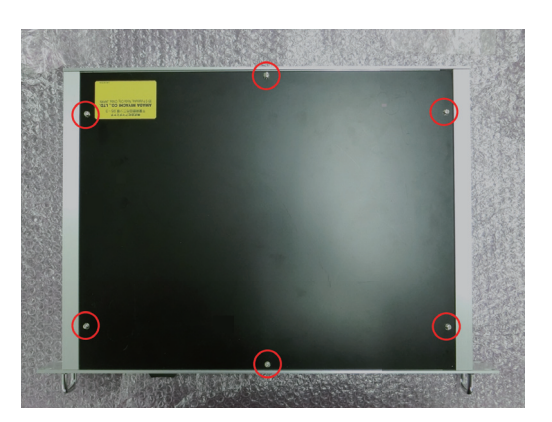

**3** Unscrew the six screws to remove the transparent cover.

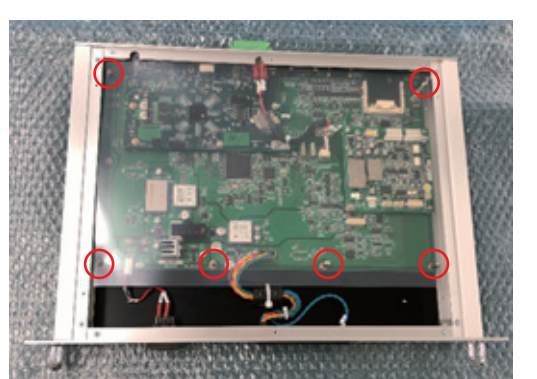

4 Remove the control board's lithium battery.

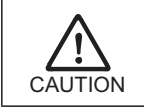

Perform with dry hands or wear an insulation glove.

- **5** Insert the new lithium battery. Confirm correct polarity before insertion.
- **6** Replace the cover and the metal plate.

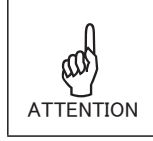

Follow your local environmental regulations for battery disposal because Lithium Battery contains dangerous materials.

**7** Set the time from the SWDraw3.

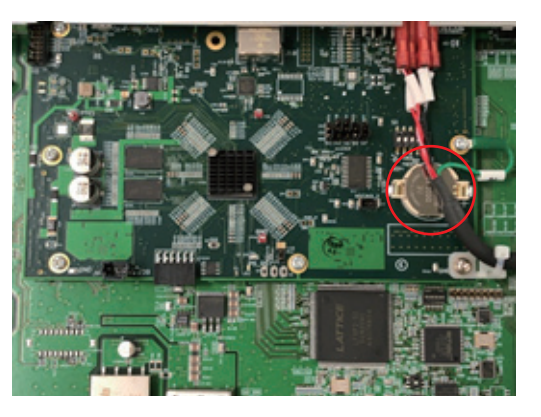

If a system error occurs, pressing the [RAS] button displays details of the error on the PC. For details of the [RAS] button, refer to the manual for SWDraw3.

|      | Error details                        | LD  | User I/O<br>(output) | Corrective action                                                                                                    |
|------|--------------------------------------|-----|----------------------|----------------------------------------------------------------------------------------------------|
| 1003 | Part Unregistered                    | -   | Data error           | Register data.The part has not been registered.<br>Register the data.                                                                                                    |
| 1007 | Layout Data<br>Unregistered          | -   | Data error           | The layout data has not been registered. Register the data.<br>Choose a starting number other than "0".                                                                                                    |
| 1008 | Loops (100)<br>Excessive             | -   | Data error           | If this message is displayed, please contact us.                                                                                                    |
| 1009 | Scanning Speed<br>Error              | -   | Data error           | Scanning speed setting error. Adjust scanning speed.                                                                                                    |
| 1010 | ACK Timeout                          | -   | Data error           | There is no ACK response (indicating completion) from<br>the transfer unit within the allotted time. Check the<br>transfer unit.                                                                                                    |
| 1011 | Layout Command<br>Error              | -   | Data error           | Layout error. After restarting the controller and your computer, transfer the layout data.                                                                                                    |
| 1012 | Layout Parameter<br>Error            | -   | Data error           | Layout error. After restarting the controller and your computer, transfer the layout data.                                                                                                    |
| 1013 | Insufficient Layout<br>Command Error | -   | Data error           | Layout error. After restarting the controller and your computer, transfer the layout data.                                                                                                    |
| 1016 | Scanning Area Error                  | -   | Data error           | Layout error. Reset the system and PC before sending the layout data.                                                                                                    |
| 1020 | Battery Voltage Low                  | -   | Warning              | Low battery voltage. Replace the battery.                                                                                                    |
| 1030 | Laser interlocked                    | OFF | Error                | Interlock signal of the laser equipment was detected.<br>Cancel the interlock signal or press the [Error Reset]<br>button of the laser equipment. Otherwise, press the<br>[Error Reset] button from SWDraw. For more<br>information, please refer to the instruction manual of the<br>laser equipment. If this error message still appears after<br>resetting, please contact us. |
| 1045 | Power Monitor Value<br>Error         | OFF | Error                | The power monitoring value exceeds the alarm setting upper and lower limits.<br>Please check the output of the laser device.                                                                                                    |
| 1046 | Power Monitor<br>Setting file Error  | -   | Data error           | Access failed due to damage to the files related to the power monitor. The alarm setting is automatically set to OFF.<br>Please check the alarm settings.                                                                                                    |
| 1060 | Controller Error                     | -   | Data error           | There is a problem with the controller.<br>If the error persists after restarting, please contact us.                                                                                                    |

|      | Error details                                | LD  | User I/O<br>(output) | Corrective action                                                                                                    |
|------|----------------------------------------------|-----|----------------------|----------------------------------------------------------------------------------------------------|
| 1070 | Setting Range Over                           | -   | Data error           | The maximum number of lines has been exceeded.<br>Reduce the number of lines.                                                                                                  |
| 1074 | Controller Error                             | OFF | Error                | There is a problem with the controller.<br>If the error persists after restarting, please contact us.                                                                          |
| 1084 | Memory Card Full                             | OFF | Error                | The capacity of memory card is full. Delete the data or prepare a new memory card.                                                                                             |
| 1085 | Memory Card Error                            | OFF | Error                | There is a problem with the memory card.<br>If the error persists after restarting, please contact us.                                                                         |
| 1098 | Out Of Memory: RAM<br>Registration           | -   | Data error           | If these massages are displayed, please contact us.                                                                                                    |
| 1099 | Out Of Memory: Part<br>Registration          | -   | Data error           | Memory capacity has been reached when attempting to register a part, or the part may be unsupported. Check part registration.                                                  |
| 1100 | Out Of Memory:<br>Layout Registration        | OFF | Error                | Memory capacity has been reached when attempting to<br>register a layout file, or the layout file may be<br>unsupported.<br>Check layout file registration.                    |
| 1117 | Scanner Connection<br>Error                  | OFF | Error                | A scanner connection error has occurred.<br>Confirm the connection.                                                                                                    |
| 1184 | AC Power Down                                | OFF | Error                | AC power has been disconnected.<br>If you turn off the power without turning off the LD, this<br>error is added to RAS.<br>Please turn off the power after turning off the LD. |
| 1190 | Data buffer overflow                         | -   | Data error           | The figure size exceeded the limit for data.<br>Reduce the size of the data.                                                                                                   |
| 1200 | Schedule Data<br>controller version<br>error | -   | Data error           | The controller version of schedule data is incorrect.<br>Please check the controller version.                                                                                  |
| 1201 | Schedule Data peak power error               | -   | Data error           | It is outside the setting range of peak power of schedule data.<br>Check the setting value.                                                                                    |
| 1202 | Schedule Data<br>frequency error             | -   | Data error           | It is outside the setting range of schedule data frequency.<br>Check the setting value.                                                                                        |
| 1203 | Schedule Data duty<br>error                  | -   | Data error           | It is out of the setting range of the duty ratio of schedule data.<br>Check the setting value.                                                                                 |
| 1204 | Schedule Data<br>upslope power error         | -   | Data error           | It is out of the setting range of the up slope power of schedule data.<br>Check the setting value.                                                                             |
| 1205 | Schedule Data<br>downslope power<br>error    | -   | Data error           | It is out of the setting range of down slope power of schedule data.<br>Check the setting value.                                                                               |
| 1206 | Schedule Data<br>upslope distance<br>error   | -   | Data error           | It is out of the setting range of the up slope distance of schedule data.<br>Check the setting value.                                                                          |

|      | Error details                                          | LD  | User I/O<br>(output) | Corrective action                                                                                                  |
|------|--------------------------------------------------------|-----|----------------------|----------------------------------------------------------------------------------------------------|
| 1207 | Schedule Data<br>downslope distance<br>error           | -   | Data error           | It is outside the setting range of the down slope<br>distance of schedule data.<br>Check the setting value.        |
| 1208 | Schedule Data<br>upslope time error                    | -   | Data error           | It is out of the setting range of the up slope time of schedule data.<br>Check the setting value.                  |
| 1209 | Schedule Data<br>downslope time error                  | -   | Data error           | It is outside the setting range of the down slope time of schedule data.<br>Check the setting value.               |
| 1211 | Analog Power Slope<br>line slope points error          | -   | Data error           | The specified slope is abnormal.<br>Check the schedule data and layout length.                                     |
| 1213 | Analog Power Slope<br>spot slope not<br>feasible       | -   | Data error           | The specified slope exceeds the layout time.<br>Check schedule data and layout time.                               |
| 1214 | Analog Power Slope<br>spot slope points<br>error       | -   | Data error           | The specified slope is abnormal.<br>Check schedule data and layout time.                                           |
| 1216 | Controller error<br>(specifying laser<br>engine error) | -   | Data error           | The specified laser engine can not be recognized.<br>Check the connected engine from System parameter<br>settings. |
| 1217 | APA Error (pattern matching failure)                   | -   | Data error           | APA pattern matching failed.                                                                                       |
| 1218 | APA Error<br>(connection error)                        | -   | Data error           | Disconnected from PC during APA processing.<br>Please check the connection with the PC.                            |
| 1220 | Scanner Error (Power<br>or Over position)              | OFF | Error                | Scanner power error or position is out of range.<br>Please check the scanner connection or layout settings.        |
| 1221 | Scanner Error<br>(Temperature)                         | OFF | Error                | A scanner temperature error has occurred.                                                                          |
| 1223 | Scanner Error<br>(Position<br>acknowledge X axis)      | OFF | Error                | An error occurred in the X coordinate operation of the scanner.<br>Please check the scanning speed setting.        |
| 1224 | Scanner Error<br>(Position<br>acknowledge Y axis)      | OFF | Error                | An error occurred in the Y coordinate operation of the scanner.<br>Please check the scanning speed setting.        |
| 1241 | Schedule data error<br>(internal error)                | -   | Data error           | If these massages are displayed, please contact us.                                                                |
| 1242 | Schedule data error<br>(power setting)                 | -   | Data error           | Set power exceeds the set range.<br>Change the set power setting.                                                  |
| 1243 | Schedule data error<br>(REPEAT setting)                | -   | Data error           | REPEAT (pps) is out of the set range.<br>Change the setting value of REPEAT.                                       |
| 1244 | Schedule data error<br>(SHOT setting)                  | -   | Data error           | The number of SHOTs exceeds the set range.<br>Change the setting value of SHOT number.                             |
| 1246 | Schedule data error<br>(modulation setting)            | -   | Data error           | The modulation setting value exceeds the setting range.<br>Change the modulation setting.                          |
| 1247 | Schedule data error<br>(TIME setting)                  | -   | Data error           | TIME The set value exceeds the set range.<br>Change the TIME setting.                                              |

|      | Error details                                            | LD | User I/O<br>(output) | Corrective action                                                                                               |
|------|----------------------------------------------------------|----|----------------------|----------------------------------------------------------------------------------------------------|
| 1248 | Schedule data error<br>(FIX SLOPE setting)               | -  | Data error           | SLOPE setting is out of the configurable range.<br>Set it so that SLOPE <= FLASH.                               |
| 1249 | Schedule data error<br>(total output time<br>setting)    | -  | Data error           | Total output time exceeds the set range.<br>Change the TIME setting.                                            |
| 1250 | Schedule data error<br>(total output time and<br>REPEAT) | -  | Data error           | Total output time and REPEAT settings are inconsistent.<br>Reduce the total output time or the value of REPEAT. |
| 1251 | Schedule data error<br>(COUNT setting)                   | -  | Data error           | Count The setting exceeds the setting range.<br>Set a value larger than the total number of previous<br>POINTs. |
| 1252 | Schedule data error<br>(pulse energy)                    | -  | Data error           | Pulse energy (J) exceeds the set range.<br>Change the set power, POWER, and TIME settings.                      |
| 1253 | Schedule data error<br>(average output)                  | -  | Data error           | Average output (W) setting range is exceeded.<br>Change the set power, POWER, TIME, and REPEAT<br>settings.     |
| 1254 | Schedule data error<br>(maximum power)                   | -  | Data error           | Maximum POWER (%) setting exceeds the configurable range.<br>Change the set power and POWER settings.           |
| 1255 | Schedule data error<br>(SEAM power)                      | -  | Data error           | POWER (SEAM) setting exceeds the setting range.<br>Change the POWER setting (SEAM).                             |
| 1256 | Schedule data error<br>(minimum power)                   | -  | Data error           | Minimum POWER (%) is below the configurable range.<br>Change the set power and POWER settings.                  |